Go to https://www.registermyathlete.com/

Click on login to register

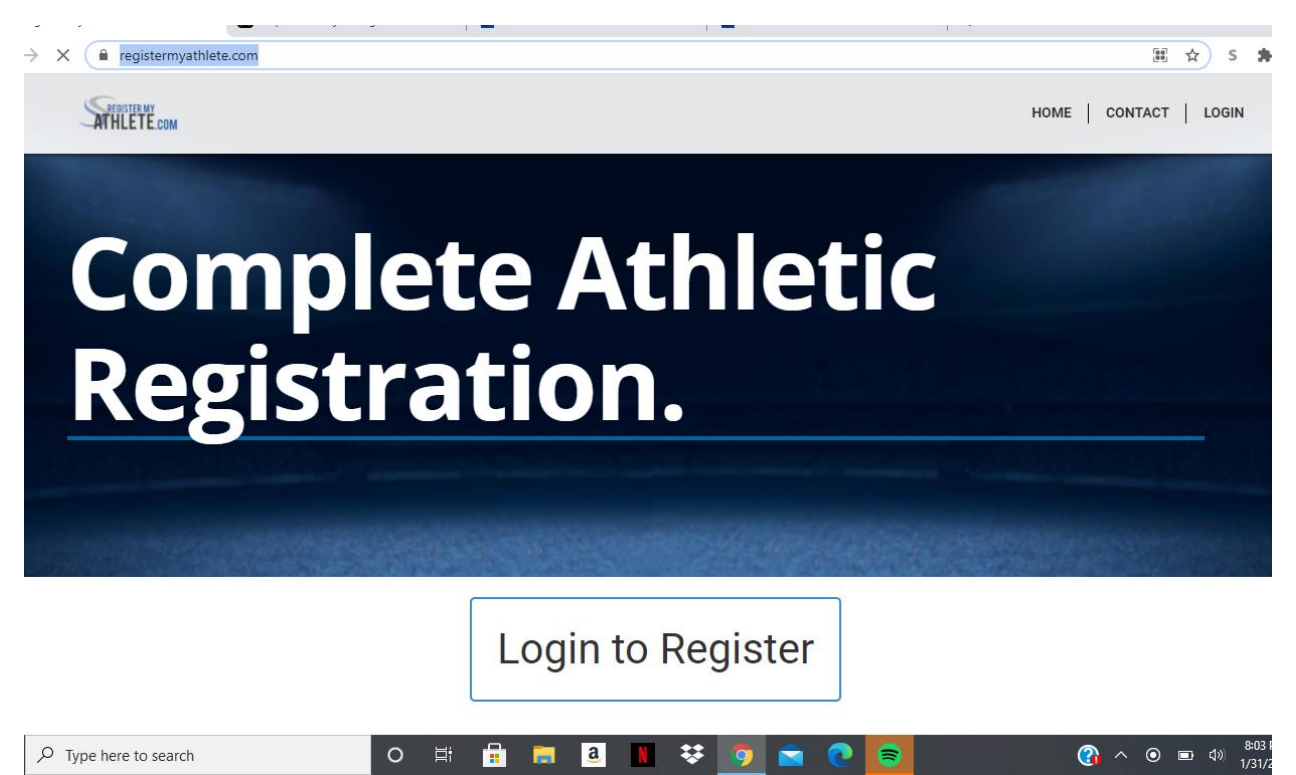

If you have made an account click login and sign in with your username/email and password.

First time on the website click on Create Account

# **Register My Athlete**

Parents. Coaches. Administrators.

| Username or Email |                     |   |
|-------------------|---------------------|---|
|                   |                     |   |
| Password          |                     |   |
|                   |                     |   |
|                   | Login               |   |
|                   |                     |   |
|                   | Trouble Logging In? |   |
| l l               |                     | ļ |
|                   | Create Account      |   |
| , l               |                     |   |

Athletic Training Check in?

FIII out the information

## Account Creation

First Name

Last Name

User Name (optional)

Used for logging in

Email

Repeat Your Email

Backup Email (optional)

For account recovery

I will be using this software primarily as a(n):

- parent
- coach
- administrator

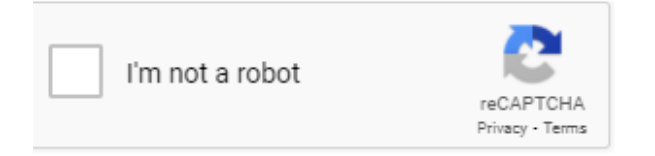

Create Account

Cancel

You have to sign up as a parent. Check the parent section and create the account.

Save your Account Token information and Email in the event you cannot sign in. When your done click on got it I'm Done.

### Your Permanent Account Information

Please print or save this page.

Congratulations! You have successfully created your account.

Please take note of your account details below as this is a permanent account. You should not ever need to create another account.

| Account Email:                                    |                                                                            |
|---------------------------------------------------|----------------------------------------------------------------------------|
| The <u>Account Token</u> of with customer service | can be used to access your account, reset your password, or communic<br>e. |
|                                                   | Print/Save                                                                 |

You will be taken to the Portal. Click on Parent.

Got It! I'm Done Here

| rent negister wiy | Ameter orta                         |                             |
|-------------------|-------------------------------------|-----------------------------|
|                   | Account Info                        |                             |
| ATHLETE.com       | Click here to register for sports.) |                             |
|                   |                                     | Account Credentials         |
|                   |                                     | Reset Pessword              |
|                   |                                     |                             |
|                   |                                     | Request Coach/Admin Account |
|                   |                                     |                             |
|                   |                                     | Merge Another Account       |
|                   |                                     | Manage Jothys Japanusta     |
|                   |                                     | manage Active Accounts      |
|                   |                                     | Authorized Partners         |
|                   |                                     |                             |
|                   |                                     | Logout                      |

Read and Agree to the terms and click submit

| Please carefully read these Terms and Conditions of Use. You must respond to the question at the end of this page in order to continue. |                                                                                                    |  |
|----------------------------------------------------------------------------------------------------|----------------------------------------------------------------------------------------------------|--|
| *Show / Hide Terms of Use and Privacy<br>Policy                                                                                         | O Show   Hide                                                                                                    |  |
| Do you agree to abide by these Terms<br>of Use and Privacy Policy?                                                                      | <ul> <li>I have read and agree to the Terms of Use and Privacy Policy.</li> <li>I DO NOT agree to the Terms of Use or Privacy Policy.</li> </ul> |  |
|                                                                                                    | Submit                                                                                                    |  |

You will arrive to the Register Page. If you want a tour click on Okay Let's Go, or click no thanks.

| S<br>Arrantia<br>Lingunt                  | Welcome                                                                                                 | r My Athlete                                                                                                    |  |
|-------------------------------------------|----------------------------------------------------------------------------------------------------|----------------------------------------------------------------------------------------------------|--|
| Taralgarian<br>Taralgarian<br>Taralgarian | What would you like to do?       Start/Corposto Registrations       Attraction Internations       Store | Announcements  Wetkome to your Register My Article landing page Wetwould lave to show you assund!  Ob Larts Ger No.Thanks. |  |
|                                           | D Mussages                                                                                              |                                                                                                    |  |

#### Click on Athlete Infomration

| Welcome                                  |                     |             |                  |              |   |
|------------------------------------------|---------------------|-------------|------------------|--------------|---|
| What would you like to do? Announcements |                     | View All    |                  |              |   |
| Start/Com                                | olete Registrations | School      | Date             | Announcement | * |
|                                          |                     | You have no | recent announcem | ients.       | ~ |
| 📌 Athlete Info                           | ormation            |             |                  |              |   |
| <b>F</b> Store                           |                     |             |                  |              |   |
| Messages                                 |                     |             |                  |              |   |
| rransfers <b>™</b>                       |                     |             |                  |              |   |

Register your New Athlete. If you have multiple children you will need to add New Athlete for each child that will play a sport.

| New Athlete                      |     |
|----------------------------------|-----|
| Click Here to Create a New Athle | ete |

FIll out the student information. At the bottom of the page find Central Union High School and fill in student grade information, graduation year, and Student ID then hit submit.

| Please search and select the primary school at which this athlete will play sports.                                                        |  |  |  |
|----------------------------------------------------------------------------------------------------|--|--|--|
| California 🗸                                                                                                    |  |  |  |
| Search again to the change school.                                                                                                    |  |  |  |
| You selected: Central Union High in El Centro, CA                                                                                          |  |  |  |
| Contral                                                                                                    |  |  |  |
| *Grade                                                                                                    |  |  |  |
| - Select - 👻                                                                                                    |  |  |  |
| (For the 2020-2021 school year.)                                                                                                    |  |  |  |
| *Year of high school graduation                                                                                                    |  |  |  |
| (YYYY)                                                                                                    |  |  |  |
| *Student ID                                                                                                    |  |  |  |
|                                                                                                    |  |  |  |
| *Keep Information Current                                                                                                    |  |  |  |
| I understand I am responsible for keeping my athlete's information up-to-date. If any information changes I will update it within 2 weeks. |  |  |  |
| Submit                                                                                                    |  |  |  |

Once you are done it will take you back to the home page. Click on Start/Complete Registration.

### Welcome

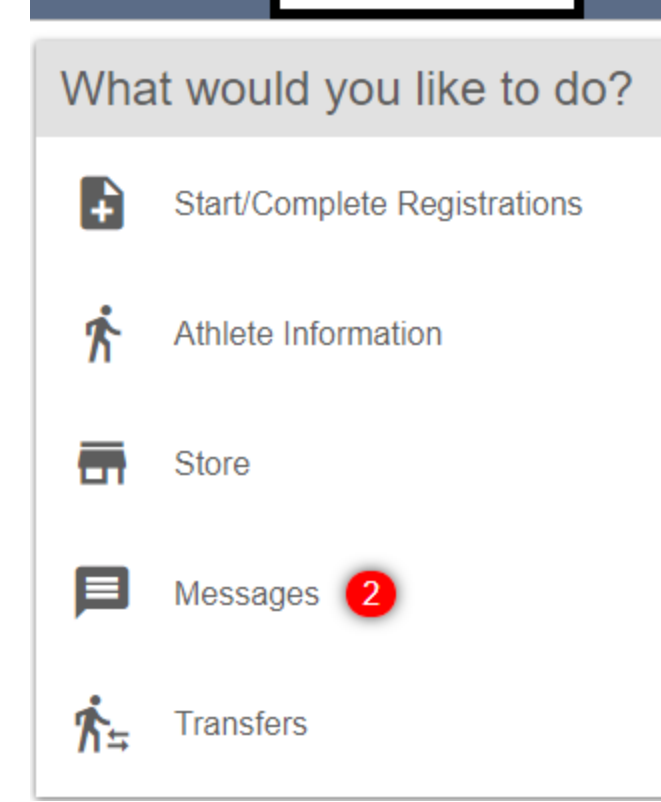

Click on New Registration. If you have more than one child you will need to compelte a New Registration for each child.

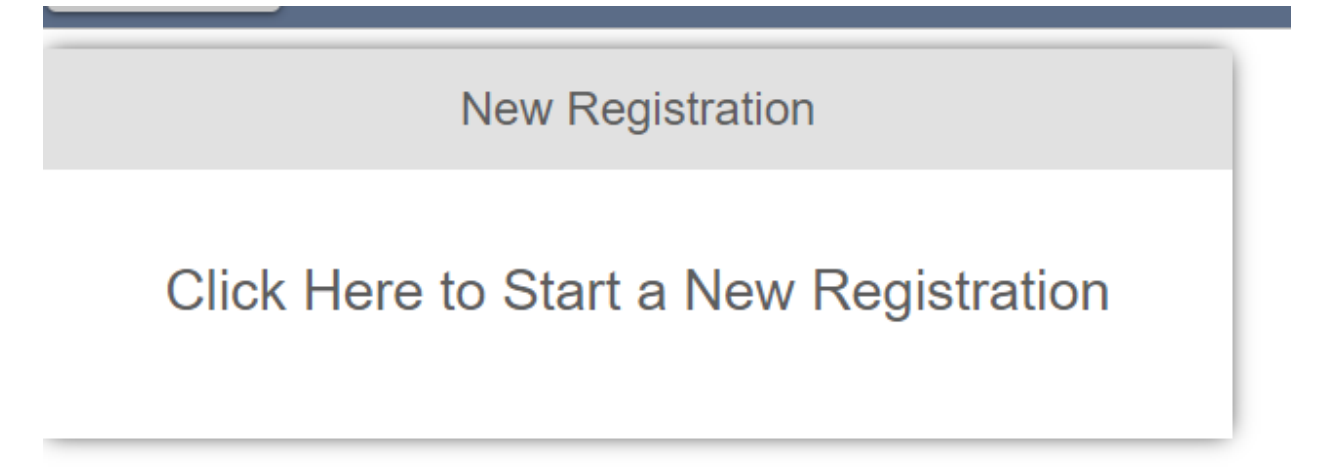

Click on Select School and then when the box pops up Click on Central Union High El Centro, CA

| Registration Checklist 🛛 🗙                                 |
|------------------------------------------------------------|
| Please select the school where you would like to register. |
| Central Union High El Centro, CA                           |
| You may instead select a state and search a new school.    |
| Search to add a different school                           |
|                                                            |
|                                                            |
|                                                            |

Then Click on Select Athlete and Click on Use Seletected Athlete.

| Registration Checklist   |                            | × |
|--------------------------|----------------------------|---|
| Please select the athlet | e that will be registering |   |
|                          | Use Selected Athlete       |   |
|                          | -OR-                       |   |
|                          | Add New Athlete            |   |
|                          | Cancel                     |   |

Click on Select Sport/Year. 2020-2021

| Back                                                                                                 | Why is my sport not showing?                                                                                                    |
|----------------------------------------------------------------------------------------------------|----------------------------------------------------------------------------------------------------|
| Sport                                                                                                | Selection                                                                                                    |
|                                                                                                    | What academic year will you be registering for?                                                                                                    |
| Find your sp<br>in                                                                                   | ort and Click Submit                                                                                                    |
| What a 2020-                                                                                         | cademic year will you be registering for?<br>-2021 ✔ (Grade: 11)                                                                                                    |
| Please<br>O Bar<br>O Bas<br>O Boy<br>O Boy<br>O Boy<br>O Che<br>O Girl<br>O Girl<br>O Girl<br>O Girl | select the sport that you would like to register for during the selected academic year.<br>nd<br>seball<br>ys Basketball<br>ys Golf<br>ys Soccer<br>ys Tennis<br>eer<br>otball<br>Is Basketball<br>Is Golf<br>Is Soccer |

O Girls Tennis

- O Girls Track
- Softball
- $\bigcirc$  Swimming
- O Tall Flags
- O Volleyball
- Wrestling

Submit

Confirm you have the correct information and click on I have selected the correct information.

| Confirm Selection ×                                                                                                    |
|----------------------------------------------------------------------------------------------------|
| School Central Union High                                                                                                    |
| City El Centro, CA                                                                                                    |
| Athlete                                                                                                    |
| Grade                                                                                                    |
| Year 2020-2021                                                                                                    |
| Sport                                                                                                    |
| Please verify that you have selected the correct school, athlete, and sport.                                                                   |
| After this point, we will gather the requirements to complete this registration, and you will not be able to change these previous selections. |
|                                                                                                    |
| I have selected the correct information. Cancel                                                                                                |
|                                                                                                    |

You will be taken to the next screen. If you want your child to to have a free recruiting profile for college sports click yes if not click no.

### Click on each box to complete the required tasks

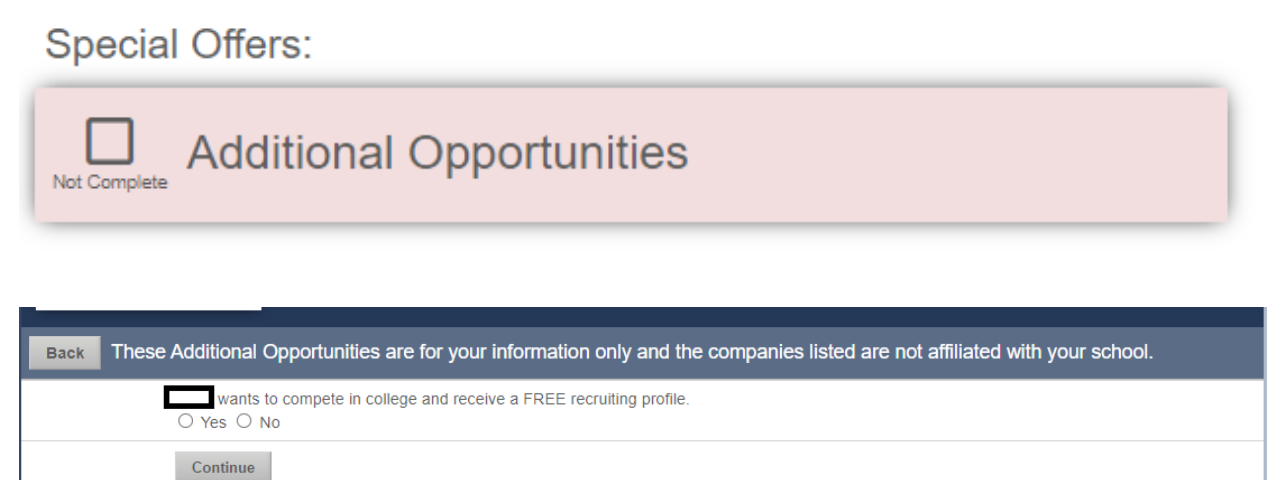

The parent/Guardian and student needs to complete E-Signatuture.

Yoe

Click on each box to complete the required tasks Registration Checklist:

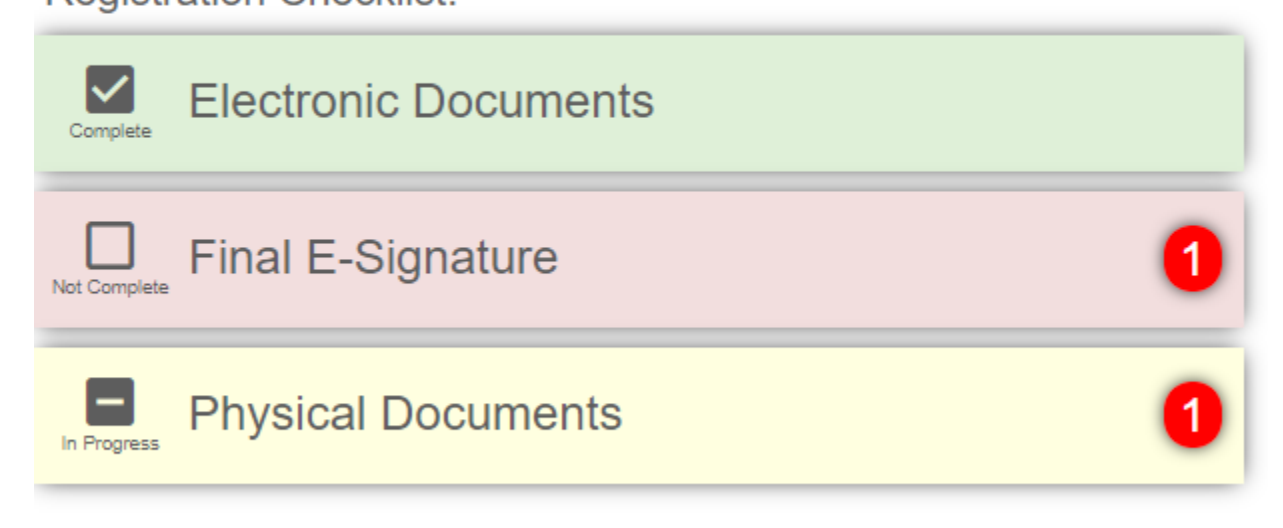

Check off the boxes and type your name and click e-sign

| ~ | Fi | nal | E- | Sig | ŋn | at | ure | е |
|---|----|-----|----|-----|----|----|-----|---|
|   |    |     |    | -   |    |    |     |   |

|                   | respond to the following:                                                                                                    |
|-------------------|----------------------------------------------------------------------------------------------------|
| Fina              | I E-sign Legal Guardian Agreement                                                                                                    |
| 0                 | I am the parent or legal guardian of<br>this athlete, and I fully accept and<br>agree to the terms of participation<br>as outlined in the registration<br>documents and corresponding<br>questions. |
| The               | parent/legal guardian will please e-sign to this agreement.                                                                                                    |
| Le                | gal Guardian E-Sign<br>lase E-Sign by typing your name exactly as it appears here                                                                                                    |
|                   | E-Sign                                                                                                    |
| Fiere             | I E vine Otudent Assessment                                                                                                    |
| Fina              | i E-sign Student Agreement                                                                                                    |
| 0                 | As an athlete, I fully accept and<br>agree to the terms of participation<br>as outlined in the registration<br>documents.                                                                           |
|                   |                                                                                                    |
| The               | student will please e-sign to this agreement.                                                                                                    |
| The<br>Stu<br>Ple | student will please e-sign to this agreement.<br>Ident E-Sign<br>ase E-Sign by typing your name exactly as it appears here:                                                                         |

#### Click on submit

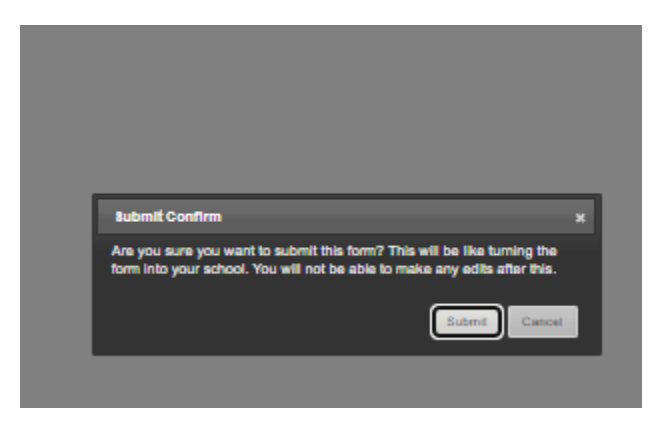

#### Click on next step

|                                                      | Electronic Documents | Final E-Signature | Physical Documents |  |  |
|------------------------------------------------------|----------------------|-------------------|--------------------|--|--|
| Please click on each section and complete each step. |                      |                   |                    |  |  |
| > Final E-Signature                                  |                      |                   |                    |  |  |

Back to Checklist Previous Next Step

You will need to upload a copy of your childs insurance card and a copy of the completed physical form signed and stamped by a doctors office.

https://www.spartansnet.net/documents/Physical%20Examination.pdf

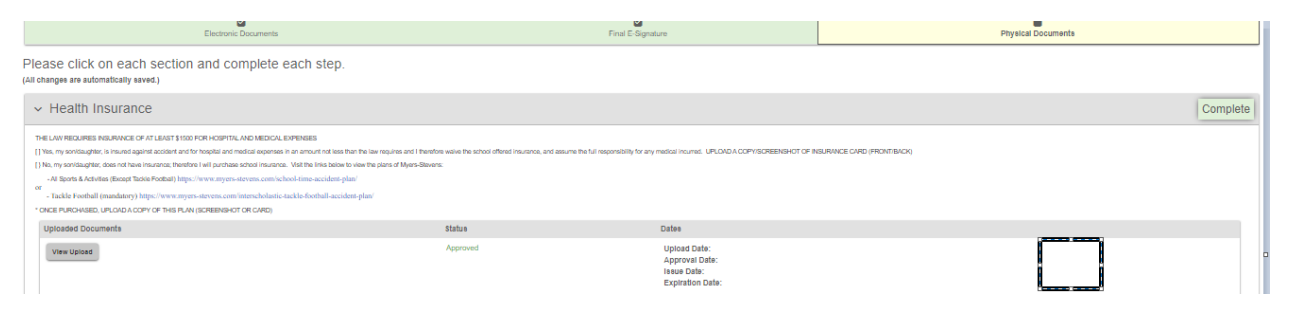

Once you are done uploading the forms the Athletic Office will clear the student. If you need to stop and come back to upload the physical form sign back in and go to navigation. Click on the child's name under my athletes.

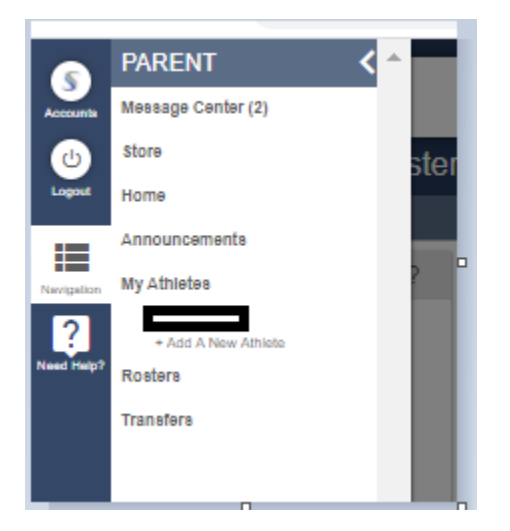

Click on the sport to finish the application and upload the missing documents.

Select a row to view a registration or team.

| Registrations | 2020-2021 🗸  |
|---------------|--------------|
| Cross Country | Not Complete |
| Track & Field | Not Complete |
| Girls Track   | Not Complete |